Aceder ao balcão dos fundos (<u>https://bfue-ids.balcaofundosue.pt/</u>) com as credenciais da AT (NIF e senha das Finanças) ou através do acesso à Chave Móvel Digital.

Ao entrar no balão, no canto superior esquerdo, tem de selecionar PT2030:

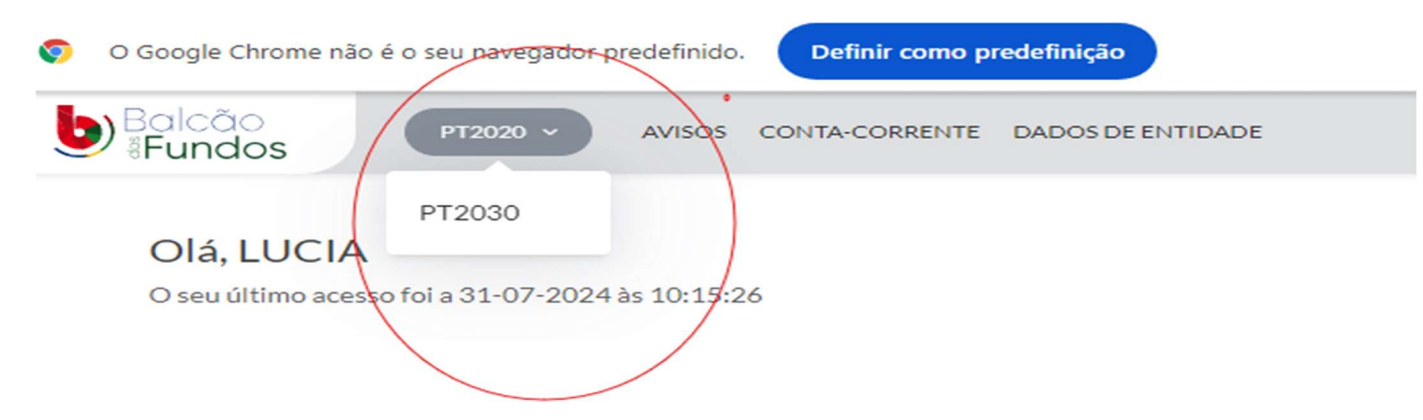

No separador AVISOS selecionar na data de início 23-07-2024 ou selecionar o aviso que pretende no separador código do aviso (ACORES2030-2024-11; ACORES2030-2024-12 e ACORES2030-2024-13).

🔗 Avisos

| Código do Aviso        | Data               | de Início                                     |  |            | Data de Fim |                       |                     |                 |
|------------------------|--------------------|-----------------------------------------------|--|------------|-------------|-----------------------|---------------------|-----------------|
| Código do Aviso        |                    | 🛗 23-07-2024 🛗 DD-MM-AAAA                     |  | DD-MM-AAAA |             | 1-AAAA                | DD-MM-AAAA          |                 |
| PESQUISA AVANÇADA ~    |                    |                                               |  |            |             |                       | LIMPAR PESQUISA     | Q PESQUISAR     |
|                        |                    |                                               |  |            |             |                       | 🛓 EXPORTAR LISTA 🗸  | 葉 GERIR COLUNAS |
| PERÍODO DE PROGRAMAÇÃO | CÓDIGO DO AVISO 🗘  | DESIGNAÇÃO DO AVISO 🗢                         |  | ESTADO 🗘   | SITUAÇÃO 🗘  | DATA/HORA DE INÍCIO 🗘 | DATA/HORA DE FIM 🗢  |                 |
| Portugal 2030          | ACORE52030-2024-11 | Investigação Científica e Desenvolvimento Tec |  | Aberto     |             | 23-07-2024 15:00:00   | 18-11-2024 17:00:00 | ~               |
| Portugal 2030          | ACORES2030-2024-12 | Excelência da investigação na RAA - Cátedras  |  | Aberto     | ÷           | 24-07-2024 17:00:00   | 23-07-2025 17:00:00 | ~               |
| Portugal 2030          | ACORE52030-2024-13 | Excelência da investigação na RAA - Jovens in |  | Aberto     |             | 23-07-2024 15:00:00   | 23-07-2025 17:00:00 | ~               |
| Portugal 2030          | ALGARVE-2024-27    | Digitalização da administração regional       |  | Aberto     | -           | 31-07-2024 12:00:00   | 20-12-2024 18:00:00 |                 |

Seleciona o Aviso pretendido e no lado direito aparece "nova candidatura" é só clicar e tem acesso ao formulário da candidatura.

| Excelência da                                                  | a investigação na RAA - Jovens investigadores - I&D Ciência – Projetos in                                                                                                    | dividuais  |
|----------------------------------------------------------------|----------------------------------------------------------------------------------------------------|------------|
| Código de Aviso<br>ACORES2030-2024-13                          | Estado Situação Data/Hora de Inicio Data/Hora de Fim<br>Aberto - 23-07-2024 15:00 23-07-2025 17:00                                                                                                    | 슈 FAVORITO |
| IDENTIFICAÇÃO<br>CONDICIONANTES<br>DESPONSÁVEIS                | Identificação                                                                                                    |            |
| ÁREA GEOGRÁFICA<br>CRITÉRIOS DE SELEÇÃO<br>DOCUMENTOS DO AVISO | Designação<br>Excelência da investigação na RAA - Jovens investigadores - I&D Ciência – Projetos individuais<br>Designação EN<br>Research Excellence in the RAA - Young Researchers - R&D Science – Individual projects<br>Aviso Contínuo |            |

Na coluna à esquerda tem acesso a todos os dados e anexos do AVISO.

| ródigo de Aviso<br>ACORES2030-2024-11                          | Estado Situação Data/Hora de Início Data/Hora de Fim<br>Aberto - 23-07-2024 15:00 18-11-2024 17:00                                                                                                    |
|----------------------------------------------------------------|----------------------------------------------------------------------------------------------------|
| DENTIFICAÇÃO<br>CONDICIONANTES<br>RESPONSÁVEIS                 | Identificação                                                                                                    |
| ÁREA GEOGRÁFICA<br>CRITÉRIOS DE SELEÇÃO<br>DOCUMENTOS DO AVISO | Designação<br>Investigação Científica e Desenvolvimento Tecnológico na RAA – I&D Ciência – Projetos em Copromoção<br>Designação EN<br>Scientífic Research and Technological Development at RAA – R&D Science – Co-promotion Projects<br>Aviso Contínuo |

Da nossa parte, necessita das seguintes informações para preencher o formulário:

Separador 2 – Entidades – Contactos da Candidatura:

## Contactos de Candidatura

| Contactos de Candidatura, por favor, adicione todos os contactos de candidatura neste bloco |                               |
|---------------------------------------------------------------------------------------------|-------------------------------|
|                                                                                             |                               |
|                                                                                             |                               |
| Nome *                                                                                      | NIF * 234 211 920 VALIDAR NIF |
| Cargo                                                                                       | Função                        |
| Gestor(a) X V                                                                               | Responsável Financeiro 🗴 🗸    |
| E-mail *                                                                                    | Telefone/Telemóvel *          |
| lucia.rp.claudio@uac.pt                                                                     | 296654058                     |

Separador 11 – Documentos: Serão fornecidos caso pretenda submeter a candidatura.

| I. CANDIDATURA   DOCUMENTOS                                                                      |
|--------------------------------------------------------------------------------------------------|
| ocumentos obrigatórios                                                                           |
| ocumentos obrigatórios, por favor, adicione os seguintes documentos obrigatórios na operação     |
| Comprovativo da Inscrição da Operação<br>Declaração de Compromisso do Beneficiário               |
| Comprovativo da Inscrição da Operação<br>Check-list «não prejudicar significativamente» (DNSH)   |
| Comprovativo da Inscrição da Operação<br>Check-list Igualdade de Oportunidades                   |
| Comprovativo da Inscrição da Operação<br>Check-list Auxílios de Estado                           |
| Comprovativo da Inscrição da Operação<br>Timeline                                                |
| Comprovativo da Inscrição da Operação<br>Formulário - Parte A                                    |
| Comprovativo da Inscrição da Operação<br>Formulário - Parte B                                    |
| Comprovativo da Inscrição da Operação<br>Declaração da Situação económico-financeira equilibrada |